#### <u>Overview</u>

This process will allow an inactive student to electronically request a transcript.

- eTranscript Request Service will allow former students who no longer have a network ID and password to request a transcript electronically.
- Former students will find the link to eTranscript Request (Former Students) via One.IU.
- Students will pay for their transcripts using PayPal. If the students have an existing PayPal account, they can use it to pay via credit card, debit card, or bank account. If they do not have an existing PayPal account, they should use the guest account feature and enter a debit or credit card for a single transaction.
- Columbus and Fort Wayne students' transcripts are generated by the IUPUI campus.
- Hours of availability:

Monday-Saturday: All hours except 5am-6am Sunday: All hours except midnight-8am

#### <u>Steps</u>

#### **Inactive Student Requests an eTranscript Request**

- 1. Navigate to: one.iu.edu.
- 2. In the **Search** bar, type "*eTranscript*" and press **ENTER**.
- 3. Click the eTranscript Request (Former Students) task.

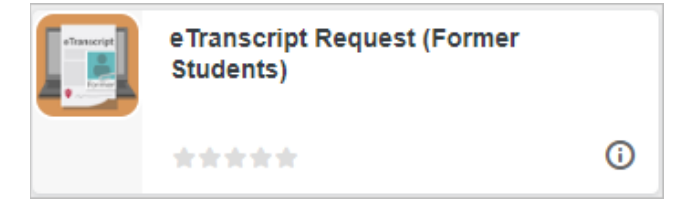

The Welcome – eTranscript Request Service page will be displayed.

| eTranscript Request Service                                                                                                    |
|----------------------------------------------------------------------------------------------------|
| Welcome, Former Students!                                                                                                    |
| As a former Indiana University student, you can use this service to order an official transcript and pay with a credit card. For current or recently enrolled students, go to:<br>eTranscript Request Service (Recent Students)                                            |
| Verifying Your Identity                                                                                                    |
| Enter the name below that Indiana University has listed for you in our records.                                                                                                    |
| First Name                                                                                                    |
| Last Name                                                                                                    |
| Birth Date (mm/dd/yyyy)                                                                                                    |
| University ID (10 digits) Social Security Number (Last four digits) OR                                                                                                    |
| Terms and Agreement                                                                                                    |
| I verify that I am the individual whose record is being requested. I understand that attempts to obtain official transcripts through fraudulent means are a violation of federal and state laws and University policy and will be referred to the appropriate authorities. |
| I agree to the terms listed above.                                                                                                    |
| Continue                                                                                                    |

- 4. Current students will be directed to log into One.IU and use the eTranscript Request system for current students instead of this system.
- 5. Enter your **First Name**, **Last Name**, **Birth Date**, and **University ID** or **Last 4 digits of Social Security Number**. The information must match what is reflected on your transcript.
  - At this point, a number of things can happen.
    - If you cannot be identified by the information provided, you will receive an error,
       "Insufficient information to authenticate" or "Information entered does not match a person in our system. Please correct your entry and submit again." You can submit again two more times in the same browser session.
    - If three attempts have been made in a single browser session you will receive an error, "Too many invalid authentication attempts. To obtain a copy of your transcript, please try ordering through the Order Online/Signature Request system. If you have any questions, you can contact IU Transcripts at <u>transcripts@iu.edu</u> or 812-855-4500."
    - If you are an active student, you will receive an error message directing you to One.IU to use eTranscript Request for active students.

© 2023 Indiana University

- If there isn't sufficient information to authenticate you, you will receive an error message with a link to contact information for the Registrar's Office.
- 6. If you are a former student, you must sign off on the legal statement by selecting the **I agree to the terms above** checkbox before continuing.
- 7. Click the **Continue** button.
- 8. If the system can identify you based on the information entered, you will need to continue answering more questions about your record.
- 9. Select the correct address that has been on your academic record, an institution from which you have transfer credit recorded at Indiana University or *None* if you do not have transfer credit, an Indiana University campus where you were enrolled, and a course you were enrolled in at an Indiana University campus.

| Ψ          | eTranscript Request Service                                                                           |
|------------|----------------------------------------------------------------------------------------------------|
| ld         | entity Verification Questions                                                                         |
| Sele       | ct an address that Indiana University has listed for you in our records                               |
| 0          | INDIANAPOLIS, IN, USA, 46202-2967                                                                     |
| Õ          | INDIANAPOLIS, IN, USA, 46201-3124                                                                     |
| 0          | INDIANAPOLIS, IN, USA, 46224-3040                                                                     |
| 0          | INDIANAPOLIS, IN, USA, 46217-3517                                                                     |
| $\bigcirc$ | INDIANAPOLIS, IN, USA, 46219-1230                                                                     |
| Sele       | ct an institution from which you have transfer credit recorded at Indiana University or select "None" |
| 0          | NONE                                                                                                  |
| 0          | LONG ISLAND UNIV SOUTHAMP DISC                                                                        |
| 0          | UNIV. OF KENTUCKY                                                                                     |
| 0          | GRIGGS UNIVERSITY                                                                                     |
| 0          | EVEREST UNIVERSITY                                                                                    |
| Sele       | ct an Indiana University campus where you were enrolled                                               |
| 0          | IUPUC Columbus                                                                                        |
| 0          | IUPUI Indianapolis                                                                                    |
| 0          | IU Fort Wayne                                                                                         |
| 0          | IU Kokomo                                                                                             |
| 0          | IU Bloomington                                                                                        |
| Sele       | ct a course you were enrolled in at an Indiana University campus                                      |
| 0          | MATH 300, LOGIC & FOUNDATIONS/ALGEBRA                                                                 |
| 0          | JOUR-C 300, THE CITIZEN AND THE NEWS                                                                  |
| 0          | HER-C 300, CERAMICS SEMINAR-ROTATING TPCS, Instructor:                                                |
| 0          | JOUR-J 360, JOURNALISM SPECIALTIES, Instructor: (not available)                                       |
| 0          | IET 300, METROLOGY FOR QUAL ASSURANCE                                                                 |
| Co         | Cancel                                                                                                |

10. Click the Continue button.

- If any of these questions are answered incorrectly, you will get an error, "*Authentication has failed. Please try again.*" You can attempt to authenticate one more time.
- If the authentication fails a second time, you will get locked out of the system and receive the following error, "Due to invalid attempts to authenticate or an administrative action, your record has been locked and you will not be able to use the eTranscript Request service. Please contact the Registrar's Office where you last attended to find another method for requesting a transcript."

| Success!                                                                                                    |    |
|----------------------------------------------------------------------------------------------------|----|
| You have answered the identity verification questions successfully.<br>You may now request a transcript.<br>Please check your order carefully before submitting.<br>There will be no refunds issued on orders that have been processed. |    |
|                                                                                                    | ОК |

11. If authentication is successful, click OK to continue to the page below.

| eTranscript Request Service                             |                                                                                                    | Order History                                                                                                    | lwasa Student                                                                                                    | Log out                                                                                                    |
|---------------------------------------------------------|----------------------------------------------------------------------------------------------------|----------------------------------------------------------------------------------------------------|----------------------------------------------------------------------------------------------------|----------------------------------------------------------------------------------------------------|
| 1 Review<br>Transcript & 2Complete<br>Sign<br>Agreement | Review Order &<br>Make Payment                                                                                                    |                                                                                                    |                                                                                                    |                                                                                                    |
| Welcome, Iwasa Stu                                      | dent!                                                                                                    |                                                                                                    |                                                                                                    |                                                                                                    |
| As a former Indiana University student, you ca          | an use this service to order a                                                                                                    | an official transcript and pay with a                                                                                                    | credit card.                                                                                                    |                                                                                                    |
| Note: If you have forms that must be attached           | I to your transcript, use the                                                                                                    | Order Online/Signature Request                                                                                                    | option.                                                                                                    |                                                                                                    |
| Terms and Agreer                                        | nent                                                                                                    |                                                                                                    |                                                                                                    |                                                                                                    |
| understand my transcript reflects my acade              | mic record as of the date an                                                                                                    | d time this request is submitted.                                                                                                    |                                                                                                    |                                                                                                    |
| authorize Indiana University to release my tr           | anscript(s) as requested.                                                                                                    |                                                                                                    |                                                                                                    |                                                                                                    |
| ] I agree to the terms listed above.                    |                                                                                                    |                                                                                                    |                                                                                                    |                                                                                                    |
| Continue                                                |                                                                                                    |                                                                                                    |                                                                                                    |                                                                                                    |
|                                                         | Access                                                                                                    | sibility   Copyright © 2021 The Trustees of In                                                                                                    | diana University   Copyr                                                                                                    | right Complaints                                                                                                    |
|                                                         | eTranscript Request Service          1       Review<br>Transcript &<br>Sign<br>Agreement       2Complete<br>Order Details         Welcome, Iwasa Stu         Welcome, Iwasa Stu         As a former Indiana University student, you can<br>Note: If you have forms that must be attached         Terms and Agreer         understand my transcript reflects my acaded         authorize Indiana University to release my tr         I agree to the terms listed above.       Continue | eTranscript Request Service           1         Review<br>Transcript &<br>Sign<br>Agreement         2         Omplete<br>Order Details         3         Review Order &<br>Make Payment           Welcome, Iwasa Student!         Complete         Complete         Complete         Complete           Agreement         Complete         Complete         Complete         Complete         Complete           Agreement         Complete         Complete         Complete         Complete         Complete           Agreement         Complete         Complete | eTranscript Request Service Order & Creer History  1 Review Transcript & 2 Complete Order Details Corder Details Corder Detail | eTranscript Request Service       Order History       wasa Student         1       Review<br>Transcript &<br>Sign<br>Agreement       2Complete<br>Order Details       3Review Order &<br>Make Payment         Welcome, Iwasa Student!         As a former Indiana University student, you can use this service to order an official transcript and pay with a credit card.         Complete on use this service to order an official transcript and pay with a credit card.         As a former Indiana University student, you can use this service to order an official transcript and pay with a credit card.         Compose of the date on the Order Online/Signature Request option.         Termes and Agreement         understand my transcript reflects my academic record as of the date and time this request is submitted.         autorize Indiana University to release my transcript(s) as requested.         I agree to the terms listed above.         Continue |

Page: 4 Revised 06/29/23

No portion of this document may be reproduced or distributed externally without the express written permission of Indiana University.

#### 12. Select the I agree to the terms listed above checkbox.

13. Click the Continue button.

| eTranscript Request Service                                       |                                  | Order History | Is Iwasa Student | Log out |
|-------------------------------------------------------------------|----------------------------------|---------------|------------------|---------|
| 1 Review<br>Transcript & Sign Agreement                           | 3 Review Order &<br>Make Payment |               |                  |         |
| My Contact Information                                            | า                                |               |                  |         |
| Name<br>Iwasa Student<br>How do I change my personal information? | University ID<br>0000000001      |               |                  |         |
| Campus<br>IUPUI                                                   |                                  |               |                  |         |
| Daytime phone number                                              |                                  |               |                  |         |
| Email Address                                                     | Verify Email Address             |               |                  |         |
| Transcript Options                                                |                                  |               |                  |         |
| Transcript type Official Transcript                               | ~                                |               |                  |         |

- 14. Enter **Contact Daytime phone number** and **Contact E-mail Address**. These are both required fields.
- 15. Select the **Transcript type** (**Official Transcript** is the default). Your Campus may offer additional transcript types that contain part of your academic record, for example all undergraduate work only.
- 16. In the **Send Transcript To** section, specify the transcript format, delivery method, name and address details for up to four addresses.
- 17. Select a **Transcript Format**. Depending on the campus where the transcript is being produced, there may be different options for transcript delivery.

#### Electronic Transcript (PDF)

| Address #1                                            |       |
|-------------------------------------------------------|-------|
| Transcript Format                                     |       |
| Electronic Transcript (PDF) \$0.00 per email address  |       |
| Paper Transcript \$0.00 per copy                      |       |
| Delivery method                                       |       |
| Email<br>Same or next business day                    |       |
| Name                                                  |       |
|                                                       |       |
| Company or Institution (optional)                     |       |
|                                                       |       |
|                                                       |       |
| Email Address Verify Email Address                    |       |
| Email Address Verify Email Address                    |       |
| Email Address Verify Email Address dd Another Address | Total |

• Enter the name, company or institution, and email address. The transcript will be sent via email as a secure PDF. The transcript will be sent the same or next business day.

#### Paper Transcript:

| and transcript to                                                                                                    |                                                                                                    |                 |
|----------------------------------------------------------------------------------------------------|----------------------------------------------------------------------------------------------------|-----------------|
| nscripts may be sent to four different addresses                                                                                                    |                                                                                                    |                 |
| ddress #1                                                                                                    |                                                                                                    |                 |
| Transcript Format                                                                                                    |                                                                                                    |                 |
| Electronic Transcript (PDF) \$0.00 per email address                                                                                                    |                                                                                                    |                 |
| Paper Transcript \$0.00 per copy                                                                                                    |                                                                                                    |                 |
| Delivery method                                                                                                    |                                                                                                    |                 |
| Regular Mail<br>Up to 2 weeks domestic/Up to 6 weeks international. No tracking information                                                                                                    | available. Select Express Delivery if tracking is required.                                                                                                    |                 |
| O Express Delivery                                                                                                    |                                                                                                    |                 |
| O DELIVERY TO PO BOX! A street address is required. Deliv<br>delivery /\$55 international delivery. EXPRESS DELIVERY REC<br>WED, AND FRI. IF YOU NEED A TRANSCRIPT IMMEDIATELY.                                                                                                    | rery in 2 - 5 business days - \$35 domestic<br>OUESTS WILL ONLY BE SENT OUT ON MON,<br>PLEASE ORDER A PDF.                                                                                                    |                 |
| O Local Pickup                                                                                                    |                                                                                                    |                 |
| IUPUI students can pick up official transcripts at the Office of the Registrar in<br>250. Normal business hours are Monday-Friday, 9:00 am - 5:00 pm. For more<br>iupuireg@iupui.edu. IUFW students can order in-person transcripts at Studen<br>Normal business hours are Monday-Friday, 8:00 am 2.5:00 pm. For more info<br>Local pickup is not available for IUPUC students at this time. For more inform<br>Please note, only the student may pick up an official transcript and must pres-<br>pasport, or state ID). | the IUPUI Campus Center, 420 University Bivd, Suite<br>information, call 317-274-1519 or email<br>I Centra In Neff Hall 110, 2101 East Collseum Bivd.<br>rmation, call 260-257-6760 or email fwreg@iufw.edu.<br>ation, call 812-348-7311 or e-mail registrar@iupuc.edu.<br>ent a valid photo ID (e.g. university ID, driver's license, |                 |
| Copies                                                                                                    |                                                                                                    |                 |
| 1 ~                                                                                                    |                                                                                                    |                 |
| Address Options What if I need to update my Local or Home addre                                                                                                    | <u>ss?</u>                                                                                                    |                 |
| Add a new address                                                                                                    |                                                                                                    |                 |
| ○ Use my Home Address                                                                                                    | Total                                                                                                    |                 |
| Name                                                                                                    | Paper Transcript                                                                                                    | 1x\$0.00 \$0.00 |
|                                                                                                    | Order Total                                                                                                    | \$0.00          |
|                                                                                                    |                                                                                                    |                 |

- **Regular mail** The transcript will be sent out via USPS mail for no additional charge. No tracking is available.
- **Express Delivery** The transcript will be sent out via a private carrier for an additional charge. Domestic and international delivery is available. Tracking is available.
- **Local Pickup** The transcript will be printed and held for the student to pick up in the Registrar's Office for no additional charge.
- 18. For a paper transcript, specify the number of **copies**.
- 19. Type in the name and Address or select to autofill your Home Address.
- If you would like to add another address, click the Add Another Address link. Repeat steps 17 to 19. The total cost for your order is displayed at the bottom of the page.
- 21. Click the Continue button to go to the Review Order & Make Payment page.

| eTranscript Request Service                             | 9                                                                                                    | lwasa Stud |
|---------------------------------------------------------|----------------------------------------------------------------------------------------------------|------------|
| 1 Review<br>Transcript & 2Complete Or<br>Sign Agreement | der <b>3</b> Review Order &<br>Make Payment                                                                      |            |
| Review Your Order                                       |                                                                                                    |            |
| Please review the following information fo              | or accuracy.                                                                                                    |            |
| Student Contact Information                             | lwasa Student<br>317555555<br>example@iu.edu                                                                     | Edit       |
| Transcript Options                                      | Official Transcript                                                                                              | Edit       |
| Delivery Address 1                                      | 1 copy, Paper Transcript, Regular Mail<br>Iwasa Student<br>123 Elm St<br>Indianapolis, IN 46217<br>United States | Edit       |
| When to Send Transcript                                 | Send transcript now                                                                                              |            |
| Total                                                   | \$0.00                                                                                                    |            |
|                                                         |                                                                                                    |            |

22. Review your order.

- Click Edit after the details in each section to return to the previous page and edit any information.
- Click the Cancel button to cancel the request.
- 23. Click Confirm Order. The Order Confirmation page will display. See page 11.

The screen below appears for those who have selected express delivery.

| eTranscript Request Servio                              | ce                                                                                                    | lwasa Studer |
|---------------------------------------------------------|----------------------------------------------------------------------------------------------------|--------------|
| 1 Review<br>Transcript & 2Complete<br>Sign<br>Agreement | Review Order<br>& Make<br>Payment                                                                                                    |              |
| Review Your Order                                       |                                                                                                    |              |
| Please review the following information                 | for accuracy.                                                                                                    |              |
| Student Contact Information                             | lwasa Student<br>3175555555<br>example@iu.edu                                                                                                    | Edit         |
| Transcript Options                                      | Official Transcript                                                                                                    | Edit         |
|                                                         | Note: Transcript orders must be paid for when the order is submitted, even if your<br>order includes special instructions that delay the release of the transcript. |              |
| Delivery Address 1                                      | 1 copy, Paper Transcript, Express Delivery<br>Iwasa Student<br>123 Elm St<br>Indiananapolis, IN 46217<br>United States                                              | Edit         |
| When to Send Transcript                                 | Send transcript now                                                                                                    |              |
| Total                                                   | \$35.00                                                                                                    |              |
| Pay by Credit Card Cancel                               | 7                                                                                                    |              |

- 24. Review your order.
  - Click Edit after the details in each section to return to the previous page and edit any information.
  - Click the **Cancel** button to cancel the request.
- 25. To pay with a credit card or debit card, click **Pay by Credit Card**. This will take you to the *IU FlexPay* page.
  - Even if your transcript request is being held, you will pay immediately.

| CARDHOLDER INFORMATION                                                                               |  |  |
|----------------------------------------------------------------------------------------------------|--|--|
| First Namož                                                                                          |  |  |
|                                                                                                    |  |  |
|                                                                                                    |  |  |
| Last Name*                                                                                           |  |  |
|                                                                                                    |  |  |
| Email Address                                                                                        |  |  |
|                                                                                                    |  |  |
|                                                                                                    |  |  |
|                                                                                                    |  |  |
| CREDIT / DEBIT CARD INFORMATION                                                                      |  |  |
| CREDIT / DEBIT CARD INFORMATION                                                                      |  |  |
| CREDIT / DEBIT CARD INFORMATION Card Number* Credit/Debit Card Number                                |  |  |
| CREDIT / DEBIT CARD INFORMATION Card Number* Credit/Debit Card Number Card Expiration*               |  |  |
| CREDIT / DEBIT CARD INFORMATION Card Number* Credit/Debit Card Number Card Expiration* MMYY          |  |  |
| CREDIT / DEBIT CARD INFORMATION Card Number* Credit/Debit Card Number Card Expiration* MMYY          |  |  |
| CREDIT / DEBIT CARD INFORMATION Card Number* Credit/Debit Card Number Card Expiration* MMYY CVV* 888 |  |  |
| CREDIT / DEBIT CARD INFORMATION Card Number* Credit/Debit Card Number Card Expiration* MMYY CVV* 888 |  |  |
| CREDIT / DEBIT CARD INFORMATION                                                                      |  |  |
| CREDIT / DEBIT CARD INFORMATION                                                                      |  |  |

- 26. Enter the appropriate information and click Pay now.
- **NOTE:** After clicking **Continue**, there is no way to prevent the credit card from being charged. If the request must be cancelled, a refund will be requested by the Registrar's Office where the order was placed.

The Order Confirmation page will display with a confirmation number, payment type, payment amount and order ID. If you select express delivery, you will see a charge in the **Payment Amount** field.

| eTranscript Rec                                                                               | quest Service              |                          | Order History                     | lwasa Student            | Log ou       |
|-----------------------------------------------------------------------------------------------|----------------------------|--------------------------|-----------------------------------|--------------------------|--------------|
| Order Confirmation                                                                            |                            |                          |                                   | Order Another Tr         | anscript     |
| Ordered on<br>June 15, 2023 at 11:09 AM                                                       | Л                          |                          | <b>Status</b><br>Ready to Process |                          |              |
| Transcript will be sent afte                                                                  | er processing is complete. |                          |                                   |                          |              |
| -<br>Transcript Type<br>Official Transcript - IUPUI                                           |                            |                          |                                   |                          |              |
| Delivery Address 1<br>Address<br>Iwasa Student<br>123 Elm St<br>Indianapolis, IN 46217<br>USA |                            |                          |                                   |                          |              |
| 1 copy, Paper Transcrip                                                                       | t, Regular Mail            |                          |                                   |                          |              |
| Confirmation #                                                                                | Payment Type               | Payment Amount<br>\$0.00 | <b>Order</b><br>2023              | ID<br>061511095791       |              |
| A confirmation email was                                                                      | sent to example@iu.edu     |                          |                                   |                          |              |
|                                                                                               |                            | Accessibility   Cop      | right © 2021 The Trustees of I    | ndiana University   Copy | right Compla |

- 27. Click the **Print Confirmation** button to print the page or click the Log out to exit the system. Click **Order Another Transcript** to authenticate again and place another order. Click **Order History** to view prior online orders.
- 28. You will receive a payment transaction receipt email from Indiana University.

Once the credit card has been charged, the order will be processed. Transcripts will be printed immediately.